## **SECDEF OPSEC Training**

A Quick Guide from HQ RIO

How to access the new required OPSEC training course on ADLS.

- This is a one-time course which has been mandated by the Secretary of Defense with a suspense date of 2 Sept 2020.
- The course is available via CAC- log in on ADLS (<u>https://golearn.adls.af.mil/</u>). Trouble logging in? Click the SERVICE DESK button.
- 3. The course functions best in **Edge** or **Chrome**.
- After logging in, select COURSE LIST. Then search
  OPSEC in the upper right-hand corner.

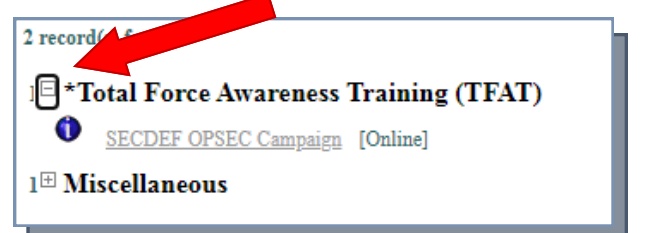

- 5. Click the + next to Total Force Awareness Training and select SECDEF OPSEC Campaign.
- 6. While the descriptions says to allow four hours, many users are able to complete it in half the time.

 After completing the course, <u>SAVE your completion</u> <u>certificate before moving on</u> and check to see that the completed course is showing in your

Training Records.

8. Note the help desk info, in case you need it.

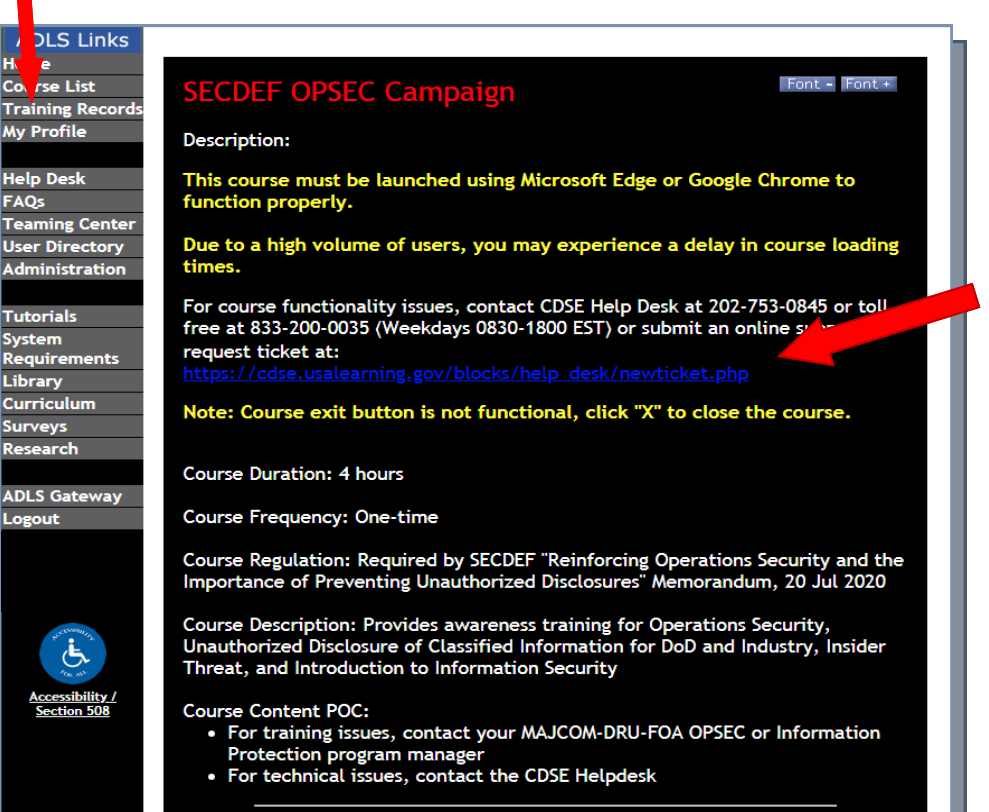